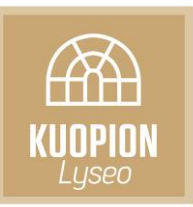

## Ilmoittautuminen yo-kirjoituksiin

- 1. Kirjaudu Wilmaan omilla tunnuksillasi.
- 2. Valitse yläreunan valikosta kohta "Lomakkeet".
- 3. Valitse ensin lomake "Henkilötiedot" ja tarkista, että yhteystietosi ovat ajan tasalla.
- 4. Valitse sen jälkeen lomake "Ilmoittautuminen ylioppilaskirjoituksiin".

Alla on lista oppilaitoksen käyttämistä lomakkeista. Lomakkeiden avulla voit tarkastella ja muokata tietoja sekä hakea erilaisiin palveluihin.

#### Henkilötiedot

Ilmoittautuminen ylioppilaskirjoituksiin

<u>Opinto-ohjaus 1: lukio-opiskelun suunnitelmat (2.1)</u>

Opinto-ohjaus 2: ylioppilaskirjoitusten suunnitelmat (2)

Opinto-ohjaus 3: jatko-opinnot ja työelämä (2.1)

- 5. Lue lomakkeen alussa olevat ohjeet huolella.
- 6. Täytä jokaisesta kokeesta oma sarake huolellisesti.
  - a. Valitse kokelaslaji.
    Koko tutkinnon tekevillä laji on "01 varsinainen kokelas".
    Mikäli et tee koko tutkintoa, vaan ainoastaan erillisiä kokeita (esimerkiksi IBopiskelijat), laji on "09 erillisen kokeen suorittaja".
  - b. Valitse aine. Muista valita oppimäärän laajuus.
  - c. Valitse kokeen tyyppi eli pakollinen vai ylimääräinen.
  - d. Klikkaa solua "Vuosi, S K" mutta älä tee soluun muutoksia.
  - e. Arvosana ja tehtäväkohtaiset pisteet ovat kohtia, joita et voi itse täyttää 😉
  - f. Vihreästä plussa-painikkeesta saat uuden rivin ilmoittautumislomakkeeseen.

Θ

Ilmoittautuminen

| Kokelaslaji      | Aine              | Pak./Ylim.   | Vuosi, S K * | Arvosana | Tehtäväkohtaiset<br>pisteet |
|------------------|-------------------|--------------|--------------|----------|-----------------------------|
| 01 varsinainen 🥥 | Matematiikka, j 😑 | Pakollinen 😑 | 2019K        | ۲        |                             |
| ٢                |                   | (            |              | ٢        |                             |

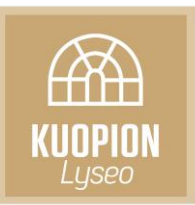

7. Julkaisulupa-kohdassa oleva ruksi tarkoittaa sitä, että nimesi voidaan julkaista mm. Savon Sanomissa valmistuneiden ylioppilaiden listassa. Jos poistat ruksin nimeäsi ei julkaista ko. listassa.

| _ |                                                                                                    |
|---|----------------------------------------------------------------------------------------------------|
|   | Viime vuosina tiedot on lähetetty lähinnä Savon Sanomiin. Ylioppilaista julkaistaan vain nimi, mitään arvosanatietoja tai henkilötietoja ei julkaista. |
|   | 🗷 Nimeni saa julkaista tuoreiden ylioppilaiden luettelossa koulun www-sivuilla sekä sanomalehdissä.                                                    |
|   | Julkaisulupa                                                                                                    |

8. Täytä LUKI-testiä ja mahdollisia jo myönnettyjä erillisjärjestelyitä (lisäaika, erillistila jne.) koskeva osuus.

| Lisätietoja                                                                                                    |                                                                        |
|----------------------------------------------------------------------------------------------------|------------------------------------------------------------------------|
| Onko sinulla LUKI-todistus lukitestistä?                                                                                                    |                                                                        |
| Kyllä                                                                                                    |                                                                        |
|                                                                                                    |                                                                        |
| Jos vastasit "kyllä", niin toimita LUKI-todistus kansliaan!                                                                                   |                                                                        |
| Kentässä on rasti, jos LUKI-todistus on jo saapunut kansliaan.                                                                                |                                                                        |
|                                                                                                    |                                                                        |
| Onko sinulle myönnetty erityisjärjestelyitä YO-kokeisiin? Valitse alla<br>Huomaa, että sinulla on oltava kirjallinen päätös ylioppilaslautaku | aolevasta valikosta erityisjärjestely.<br>nnasta eirtusjärjestelyihin. |
| Erityisjärjestelyt yo-kokeissa                                                                                                    |                                                                        |
| 1 Lisäaika kirjallisessa/sähköisessä kokeessa, 2 tuntia                                                                                       |                                                                        |
| ( <del>+</del> )                                                                                                    |                                                                        |
|                                                                                                    |                                                                        |
|                                                                                                    |                                                                        |

### 9. Päivitä oma ylioppilaskirjoitusten hajautussuunnitelmasi. Hajautussuunitelma (4 pakollista koetta) ja arvioitu kirjoitusaika. (merkitse esim K-2018)

| Suunn. yo-aine        |  | Suunn. pakollisuus |  | Suunniteltu kirjoitusaika * 🔹 📀 |   |
|-----------------------|--|--------------------|--|---------------------------------|---|
| EA Englanti, pitkä    |  | Pakollinen         |  | K-2019                          |   |
| IC Inarinsaame, lyhyt |  | Ylimääräinen       |  | K-2019                          |   |
| TC Italia, lyhyt      |  | Ylimääräinen       |  | S-2019                          |   |
| BI Biologia           |  | Pakollinen         |  | K-2020                          | Θ |
| $\bigcirc$            |  |                    |  |                                 |   |

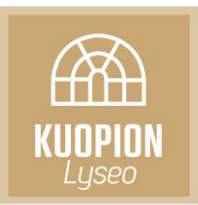

# 10. Mikäli olet opiskellut pitkän matematiikan mutta kirjoitat lyhyen matematiikan, niin kirjoita tätä lisätietoihin.

Lisätietoja

Olen opiskellut pitkän matematiikan mutta osallistun lyhyen matematiikan ylioppilaskokeeseen.

### 11. Tulosta lomake (koulun kirjastossa on tulostuspiste opiskelijoiden käyttöön). Allekirjoita lomake. Alle 18-vuotiaalla lisäksi huoltaja allekirjoittaa lomakkeen.

| Allekirjoitus ja päiväys                                                                                                    |        |  |  |
|----------------------------------------------------------------------------------------------------|--------|--|--|
| Tulosta lomake sen yläpuolella näkyvän "Tulostettava versio" -linkin avulla. Allekirjoita lomake, ja palauta kansliaan henkilökohtaisesti koulusihteerille. |        |  |  |
| HUOM! Ilmoittautumisesi on virallinen vasta kun olet jättänyt sen koulusihteerille.                                                                         |        |  |  |
| Kuopiossa 09.11.2018                                                                                                    |        |  |  |
| Opiskelijan allekirjoitus:                                                                                                    | Ly Seo |  |  |
| Alle 18-vuotinaana ilmoittautuvan opiskelijan huoltajan nimi ja henkilötunnus laskun kohdentamista varten:                                                  |        |  |  |
| Huoltajan allekirjoitus ja henkilötunnus:                                                                                                    |        |  |  |
| /                                                                                                    |        |  |  |
|                                                                                                    |        |  |  |